とろろこんぶシステム工房

## ファイルメーカでの使用

とろろこんぶ

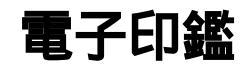

ファイルメーカでの使用法についてごく簡単に説明いたします。

1.データフィールドの定義

承認はんこ、日付印ぺったんは OLE オブジェクトとしてドキュメントに埋め込まれます。 データベース上のデータフィールドはデータタイプとして 好ブジェクト」を選択します。

| 「sample.fp5」のフィールド定義                 |                 | ? ×                             |
|--------------------------------------|-----------------|---------------------------------|
| フィールト数:2                             | 表示順(⊻): 作6      | 龙順 💽                            |
| フィールド名 タイフ°   *名前 テキスト   *承認欄 オフジェクト | <b>7</b> ≫₃У    |                                 |
| 」<br>フィールド名( <u>M</u> ):<br>┌タイプ     |                 |                                 |
| • 7+x1(I) (T 77)/10                  | h(D) 作成(R)      | オブ <sup>*</sup> ション( <u>P</u> ) |
| ○ 数字(N) ○ 計算(D)<br>○ 日付(D) ○ 集計(S)   | (保存( <u>A</u> ) | 複製(U)                           |
| ○時刻型 ○方□−バル                          | ·@) 削除(L)       | 終了(E)/                          |

2.フォーム上での押印

オブジェクトフィールドを選択した状態でメニュー 挿入 」-> オブジェクト」を選択するか、マウス右ボタンプルダウンメニューから OLE オブジェクト」を選択します。

オブジェクト選択ダイアローグが開きますので、 承認はんこ」あるいは 旧付印ぺったん」を選択します。

オブジェクトが挿入されます。ファイルメーカのメニューが 承認はんこ」のメニューに入れ替わっています。

押印ボタンをクリックし承認ダイアローグを表示します。

承認情報などを入力し押印します。

| 🔊 ファイルメーカー<br>🛃 ファイル(E)         | Pro - [sa<br>編集(E)             | mple.fp5]<br>表示(⊻) | 挿入①      | 書式①       | J⊐+1°( <u>B</u> ) |     | <u> </u> | <u>-□×</u><br>∿ルプ(出) <u>-</u> |
|---------------------------------|--------------------------------|--------------------|----------|-----------|-------------------|-----|----------|-------------------------------|
|                                 | ***                            | <b>B C</b>         | e        | <b>()</b> | 2                 | r ( |          | <u> </u>                      |
| レイアウト1 -                        |                                | 名承認                | 前鈴木<br>欄 | ٢         |                   |     |          | <u>*</u>                      |
| 〒7~ト<br>100 ▲ ■ 回ご<br>ヘルフ°表示には1 | ) ラウス <sup>、</sup><br>-1 キーを押! | ▼【1】<br>,ます。       |          |           |                   |     |          | NUM                           |